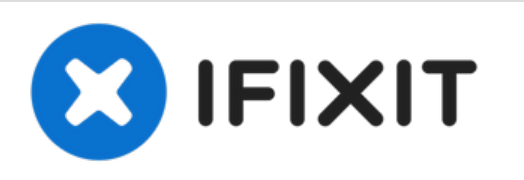

# Reemplazo del ensamblaje de pantalla del Motorola Moto E4 (XT1762)

Esta guía muestra cómo reemplazar un ensamblaje de pantalla defectuoso o roto para el Motorola Moto E4 (1762).

Escrito por: Tobias Isakeit

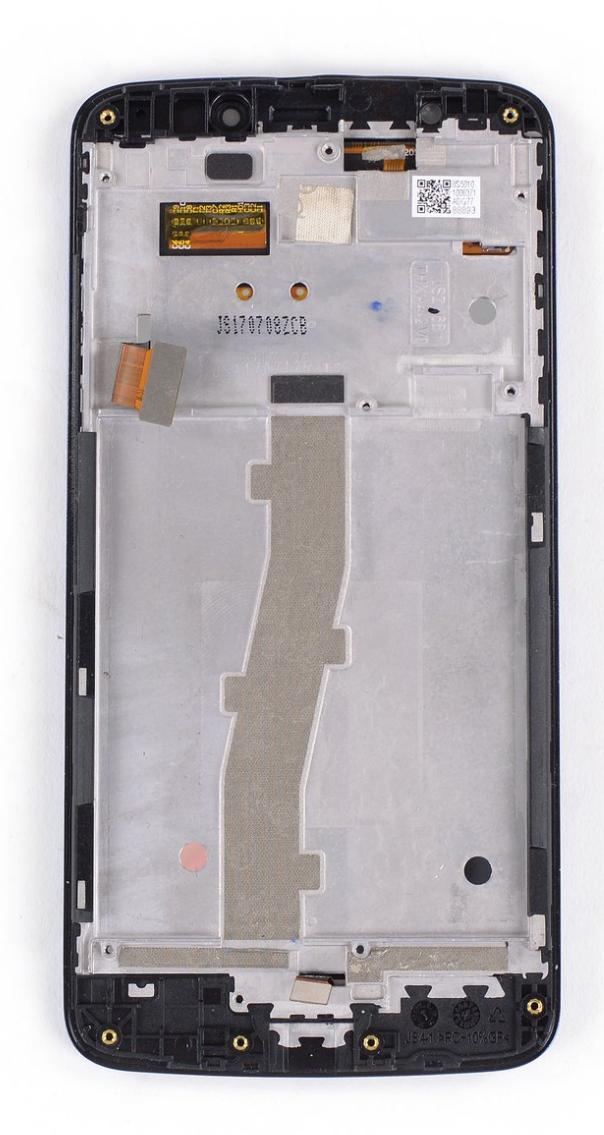

# **INTRODUCCIÓN**

Utiliza esta guía para reemplazar un ensamblaje de pantalla roto o defectuoso de tu Motorola Moto E4 (XT1762).

Esta guía muestra el procedimiento para el ensamblaje de la pantalla *incluyendo el marco*. Asegúrate de tener la parte correcta antes de empezar esta guía.

Es posible que necesites un adhesivo de repuesto para volver a unir los componentes durante el reensamblaje.

Para reemplazar la pantalla LCD y el digitalizador sólo usa esta guía.

# **HERRAMIENTAS:**

- Spudger (1)
- Phillips #00 Screwdriver (1)
- iFixit Opening Picks (Set of 6) (1)
- Tweezers (1)
- iOpener (1)

PARTES:Moto E4 Screen (1)

#### Paso 1 — Tapa trasera

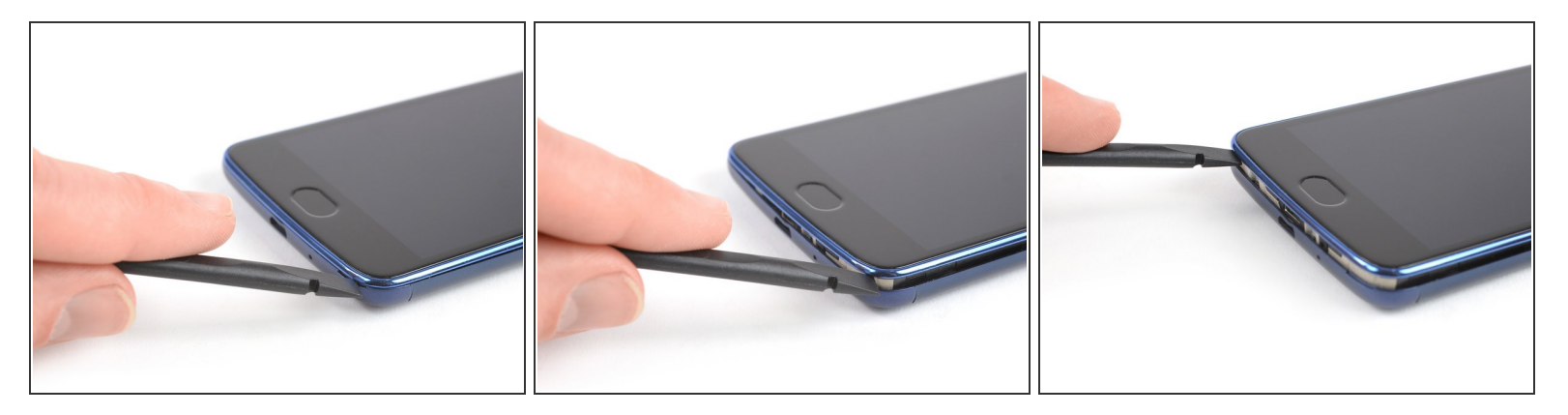

- Apaga el teléfono antes de comenzar el desmontaje.
- Inserta el spudger en la muesca de la esquina inferior derecha para empezar a separar la unidad de teléfono de la tapa trasera.
- Mueve el spudger a la esquina inferior izquierda y saca la unidad de teléfono de la tapa trasera hasta que puedas agarrarla bien.

#### Paso 2

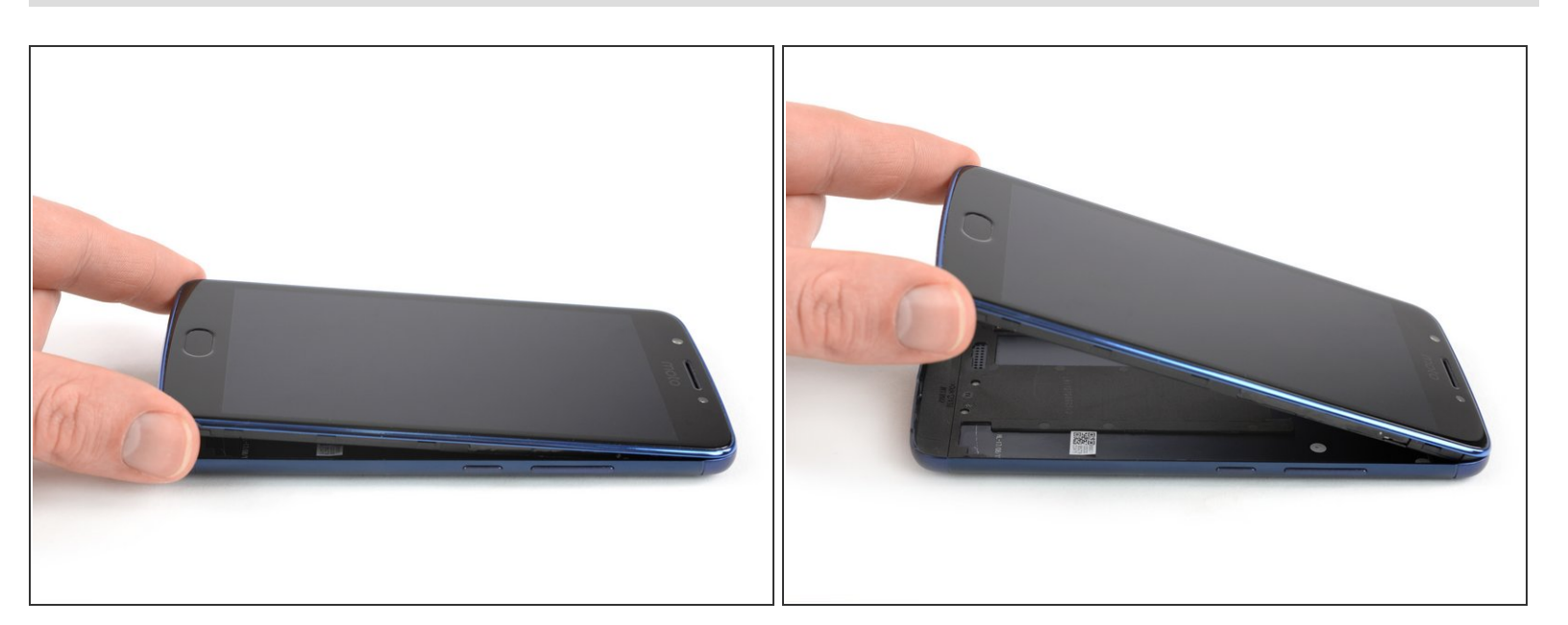

• Levanta la unidad del teléfono de la tapa trasera.

# Paso 3 — Batería

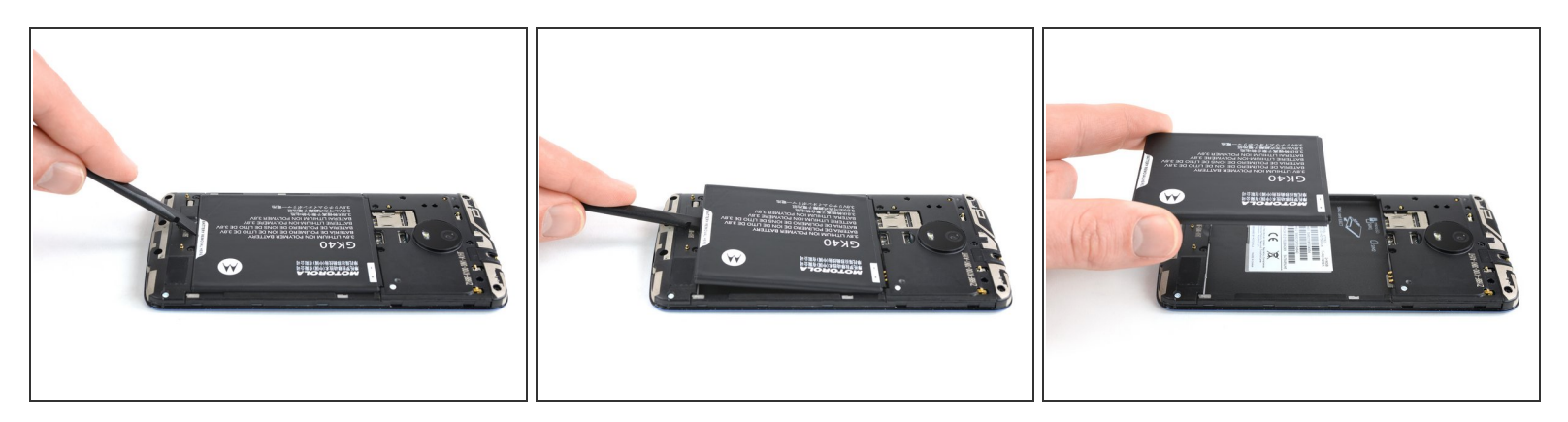

- Aplica un spudger o tu uña en la muesca de la parte inferior de la batería.
- Levanta la batería de su huevo y retírala.

# Paso 4 — Altavoz

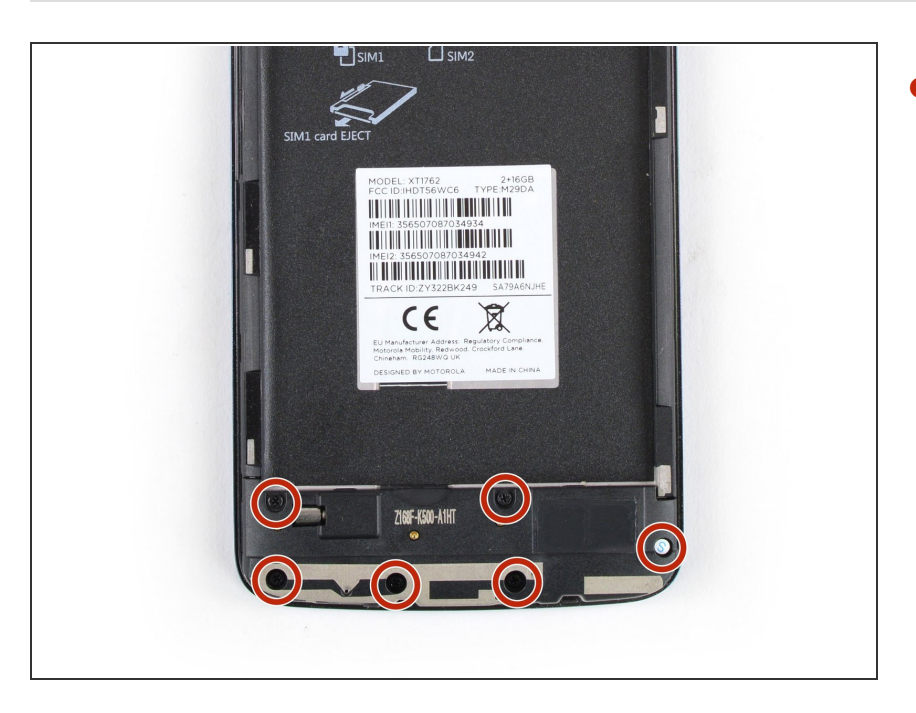

Remueve los seis tornillos Phillips #00 (3.3 mm de largo)

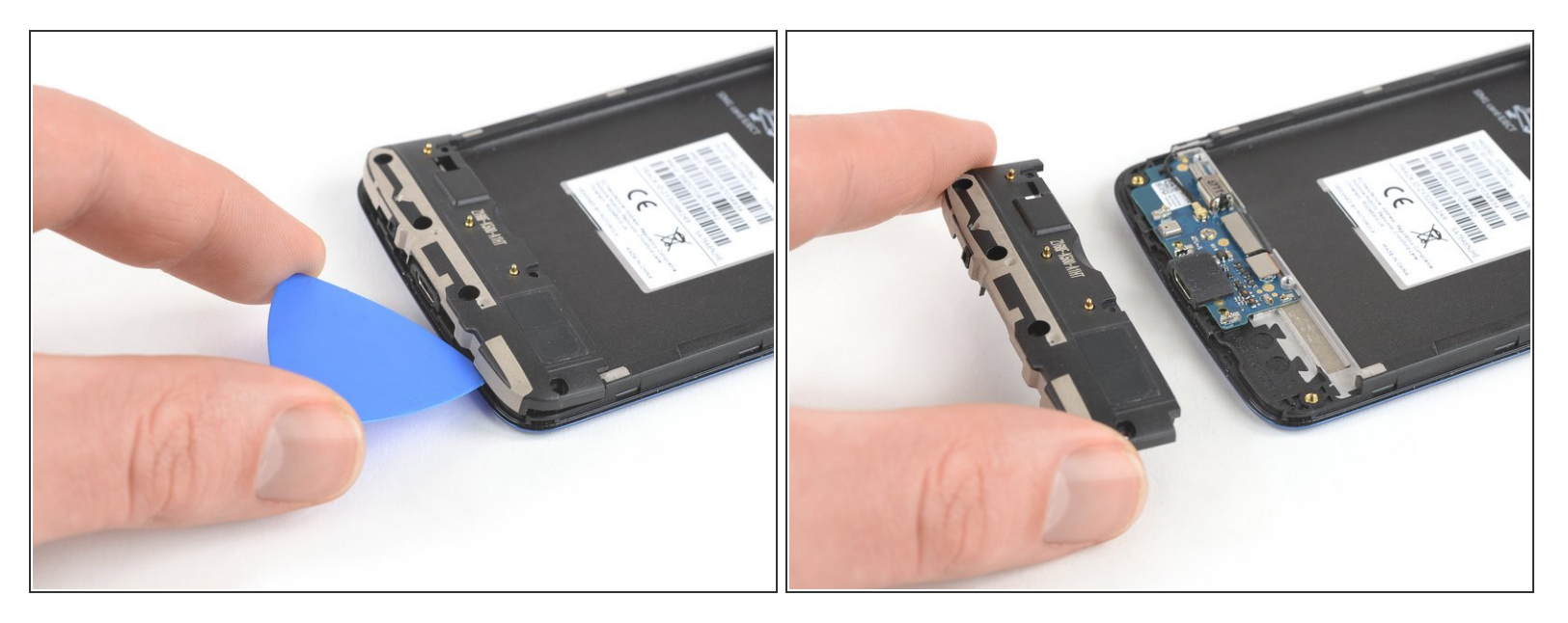

- Inserta una púa de apertura entre el altavoz y el marco para levantarlo torciendo la púa de apertura.
- Remueve la unidad de altavoz.

#### Paso 6 — Tapa de la placa madre

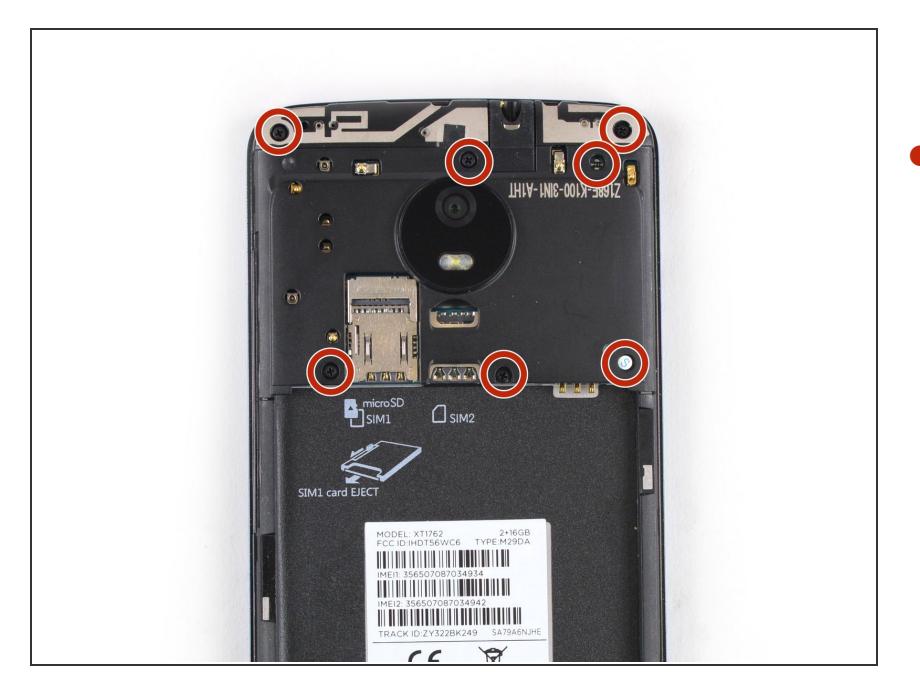

Remueve los siete tornillos Phillips#00 (3.3 mm de largo)

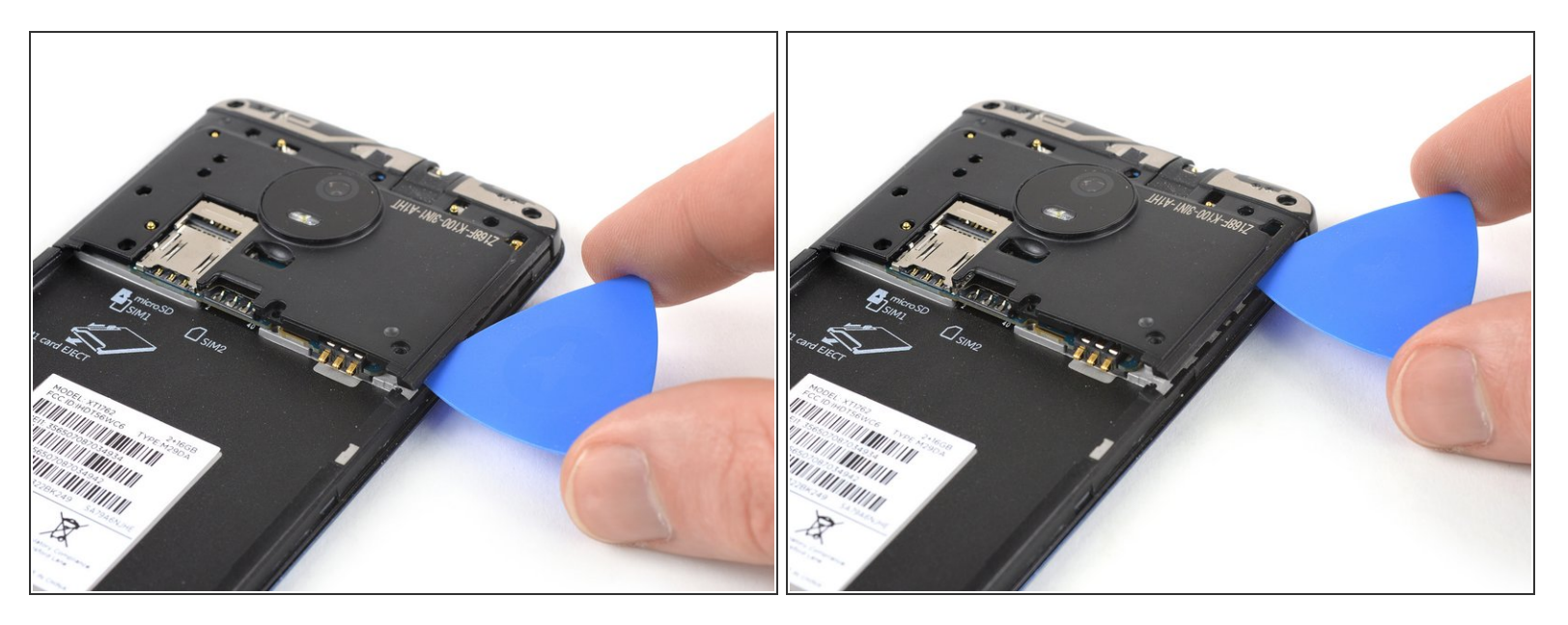

- Inserta una púa de apertura entre la tapa y la placa madre en la esquina derecha inferior.
- Desliza la púa de apertura hacia arriba para abrir las abrazaderas de plástico.

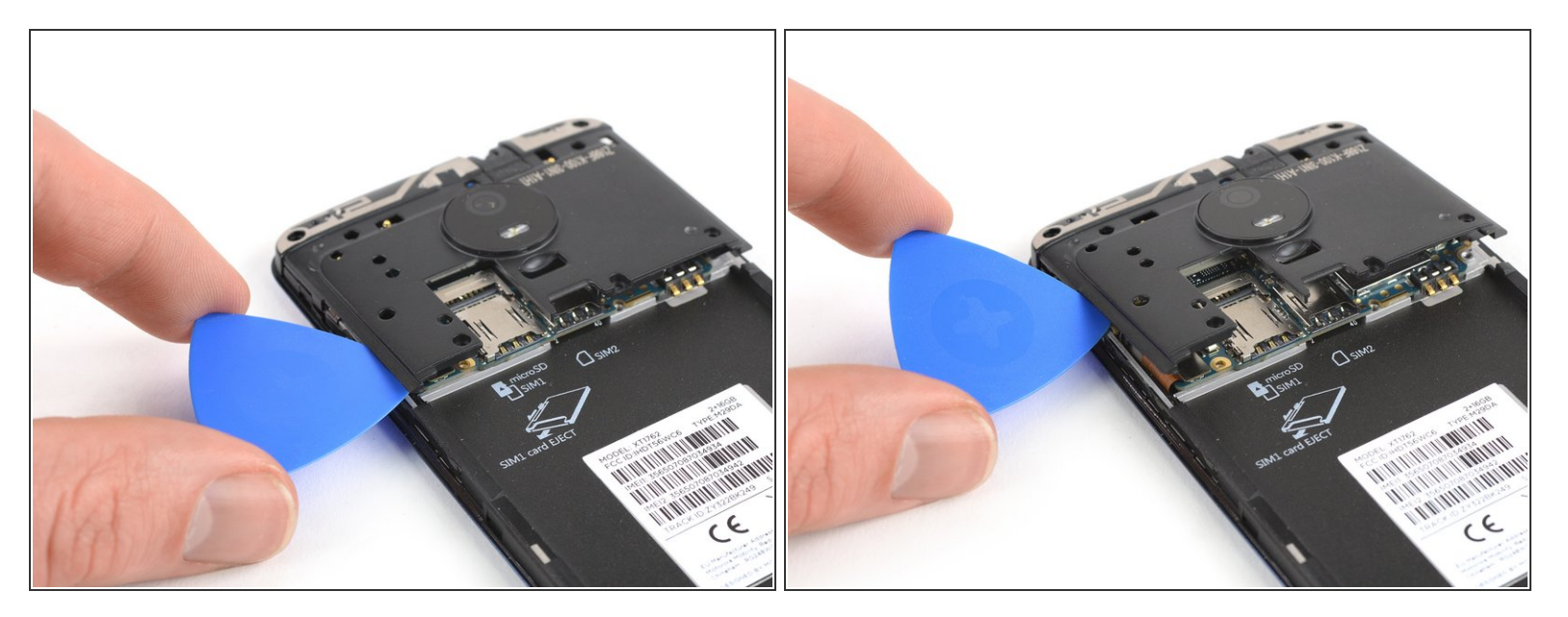

- Inserta una púa de apertura entre la tapa y la placa madre en la esquina izquierda inferior.
- Desliza la púa de apertura hacia arriba para abrir las abrazaderas de plástica.
- Levantar la tapa de la placa madre torciendo la púa de apertura.

# Paso 9

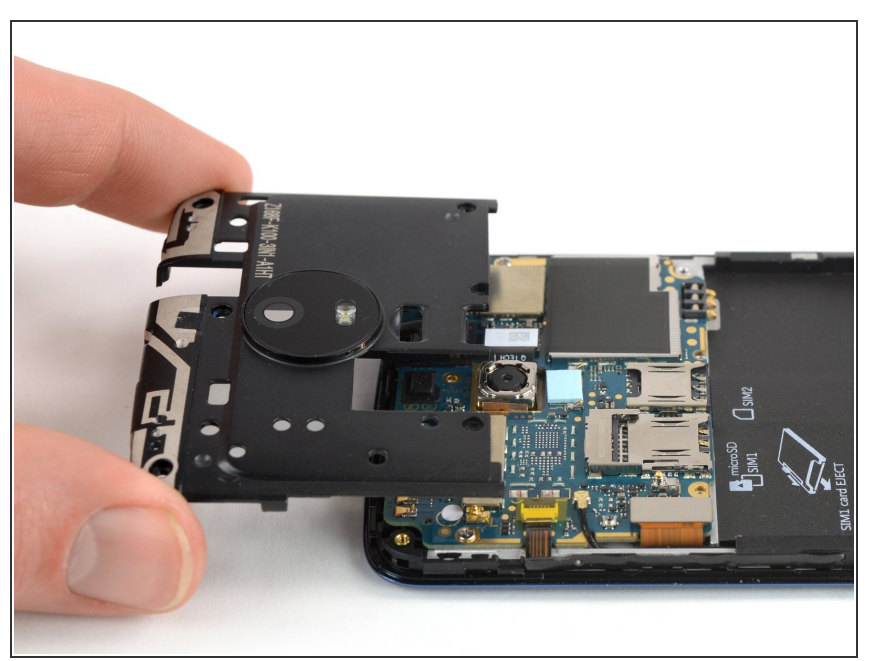

• Remueve la tapa de la placa madre.

#### Paso 10 — Ensamblaje de la placa madre

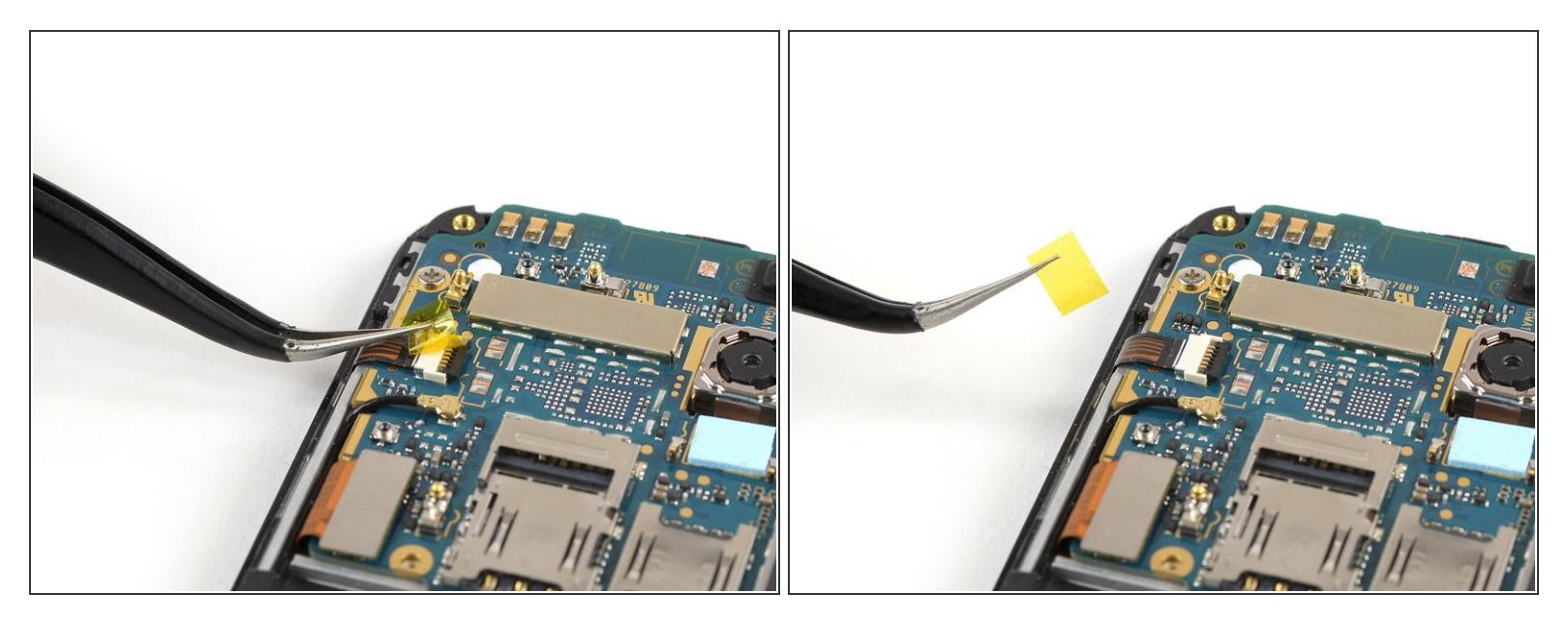

 Usa un par de pinzas para despegar la cinta amarilla del conector ZIF ubicado en la parte izquierda de la placa madre.

#### Paso 11

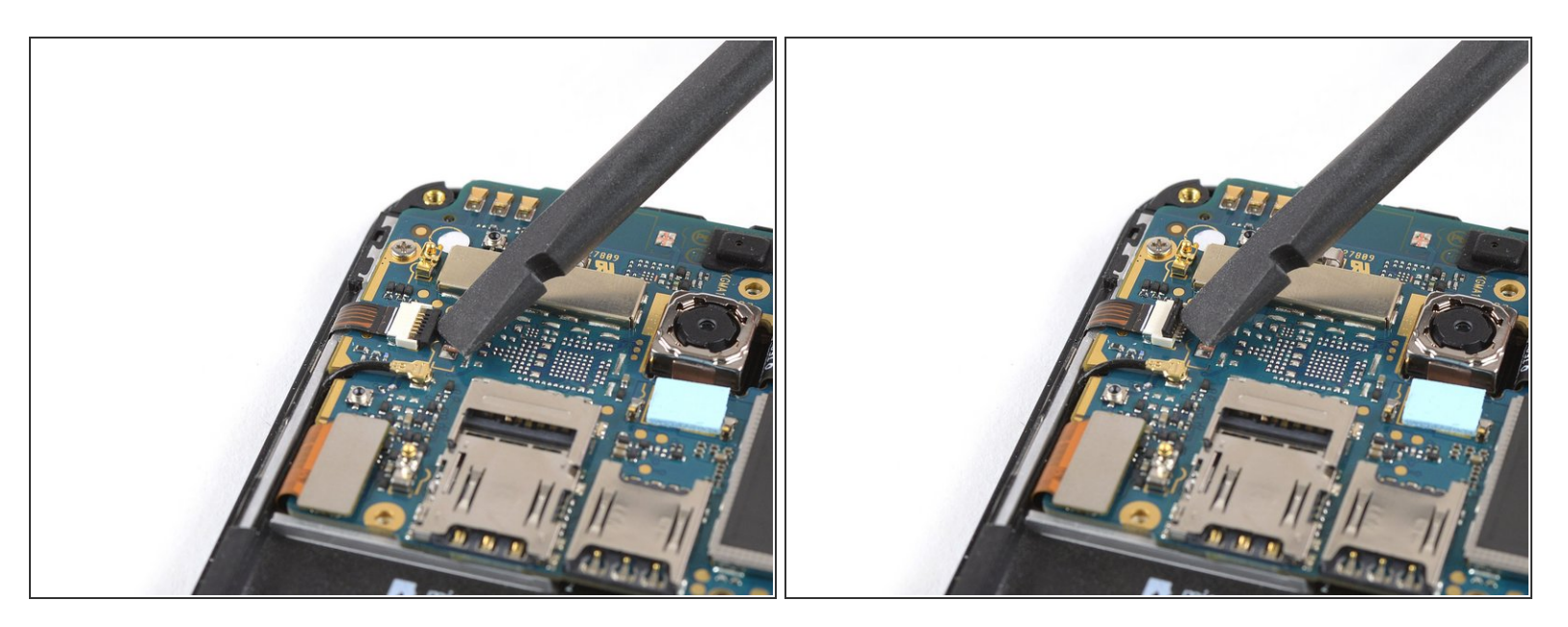

• Usa el borde de un spudger para abrir la lengüeta del conector ZIF.

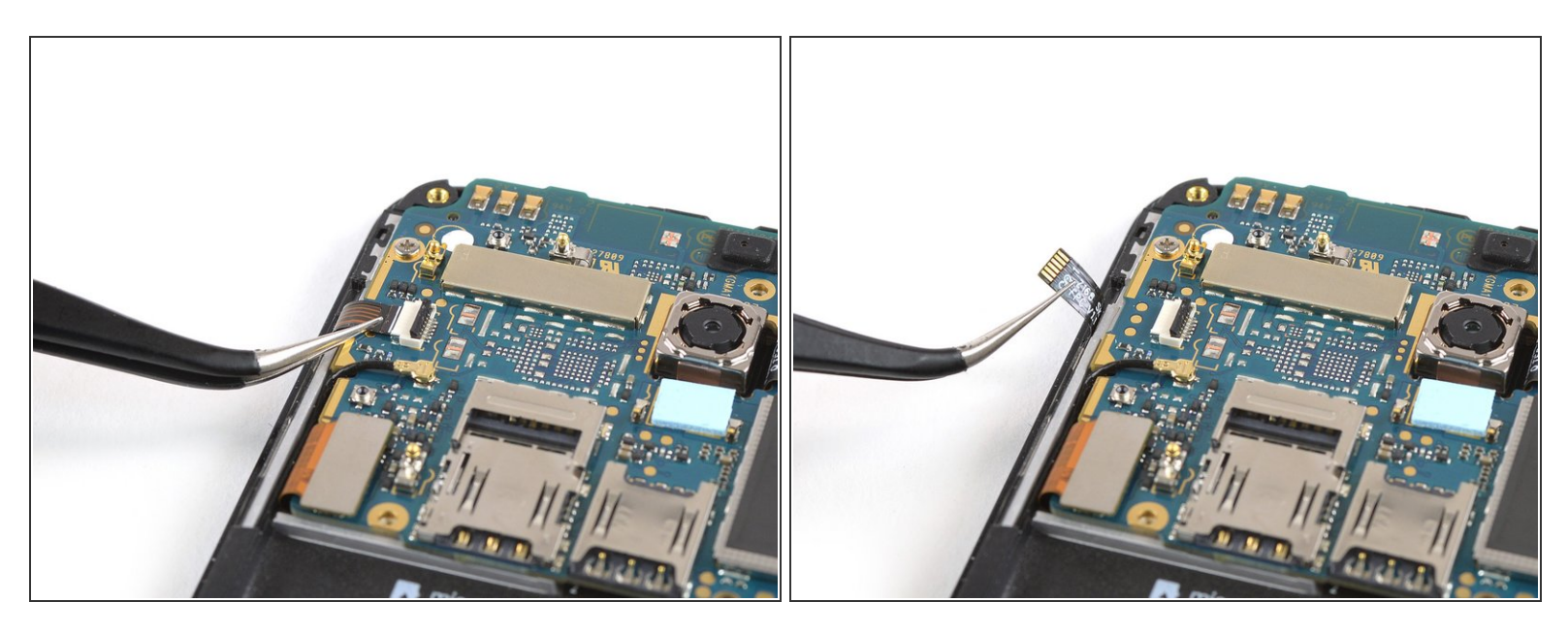

• Usa un par de pinzas para sacar el cable flexible del botón del volumen y encendido.

#### Paso 13

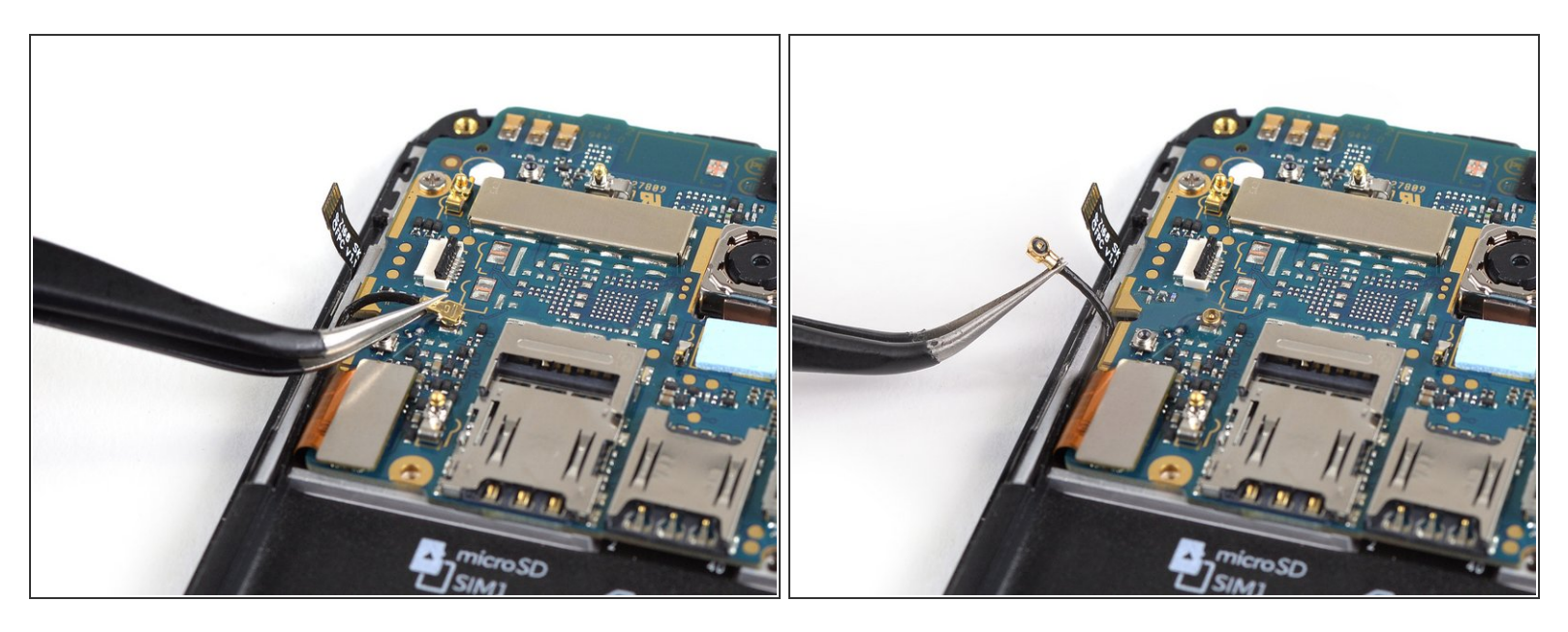

- Usa un par de pinzas para levantar y desconectar el cable de la antena ubicado a la izquierda de la placa madre.
- Dobla el cable de la antena y apártalo del camino.

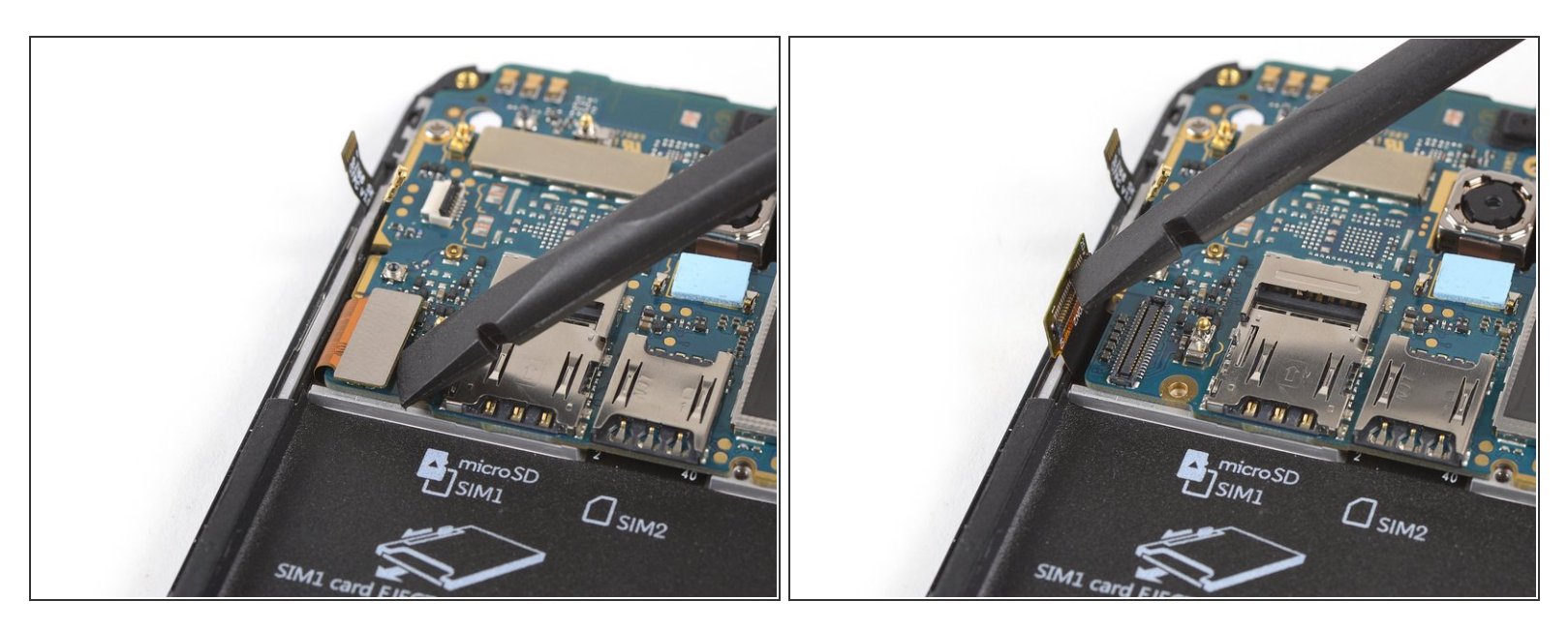

 Usa el borde de un spudger para levantar y desconectar el cable flexible de la pantalla ubicado en la parte inferior izquierda de la placa madre.

# Paso 15

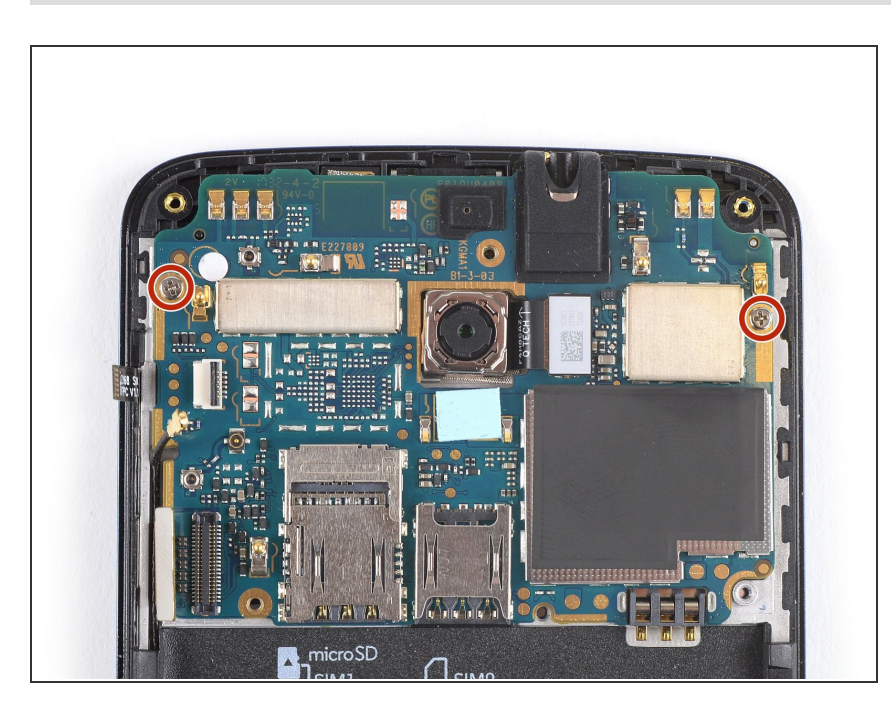

Remueve los dos tornillos Phillips #00 (2.9 mm de largo)

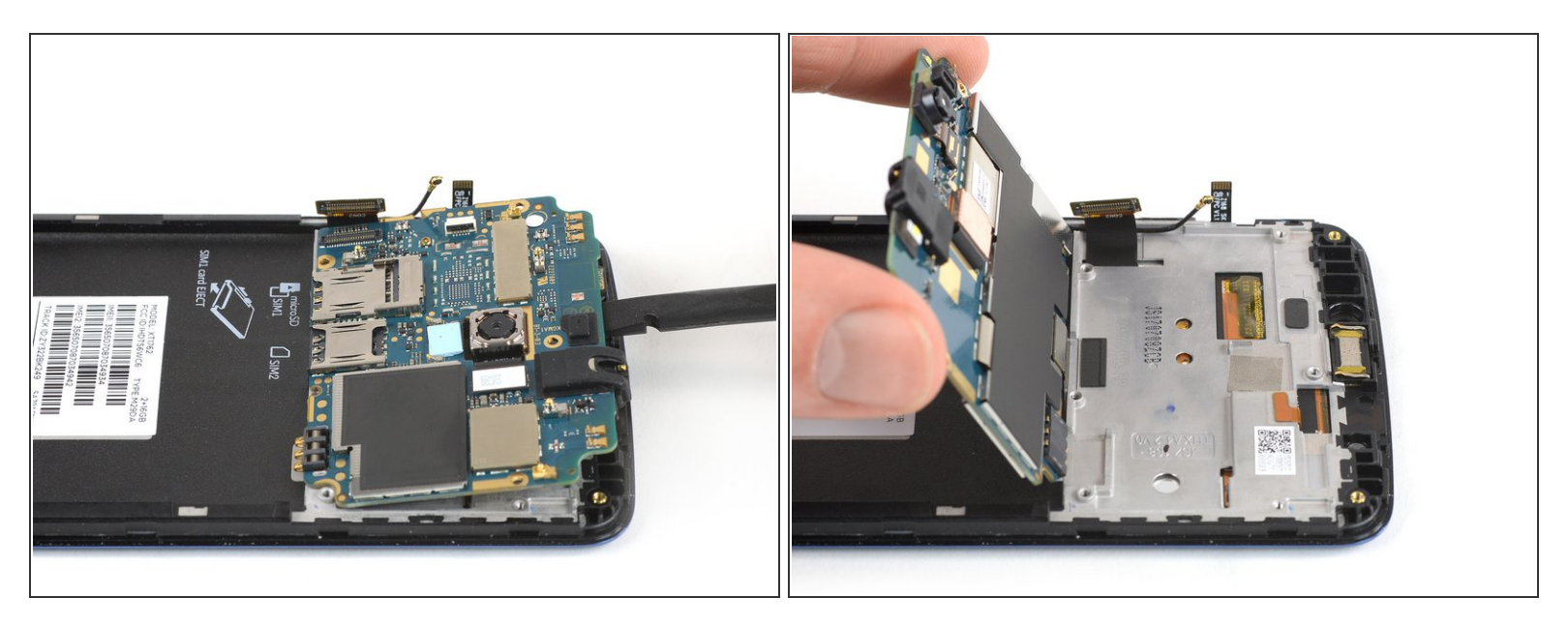

No intentes remover la placa madre por completo todavía. El cable flexible de interconexión está todavía conectado a la parte trasera.

- Usa un spudger para levantar con cuidado la placa madre de la parte superior.
  Ten cuidado de no dañar ningún componente por debajo de la placa madre.
- Levanta la placa madre y ábrela.

# Paso 17

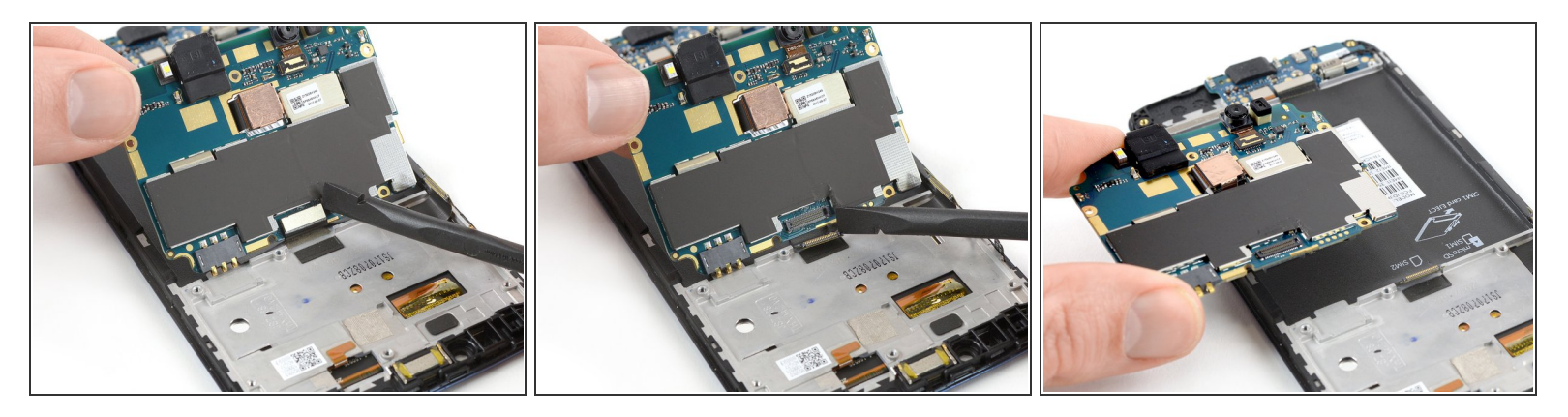

- Usa el borde de un spudger para desconectar el cable de interconexión de la placa madre.
- Remueve la placa madre.

# Paso 18 — Placa de carga

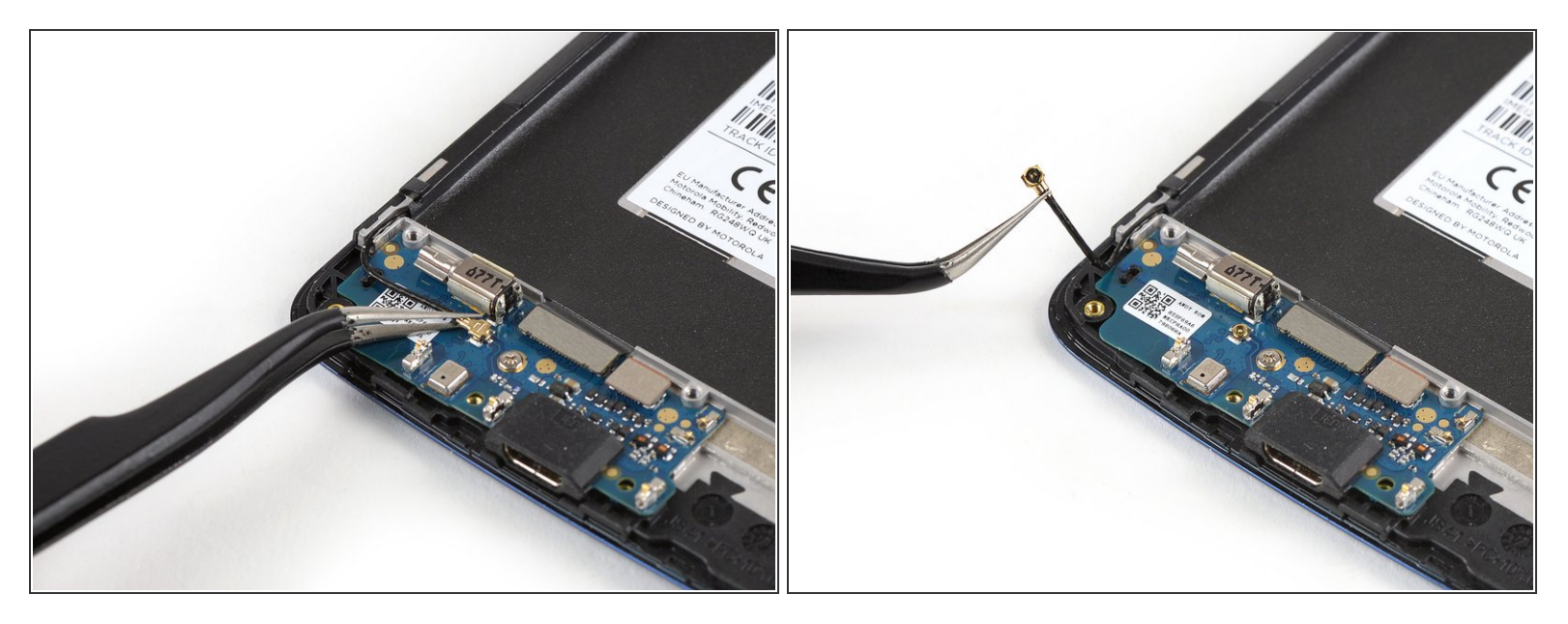

• Usa un par de pinzas para levantar y desconectar el cable de antena.

# Paso 19

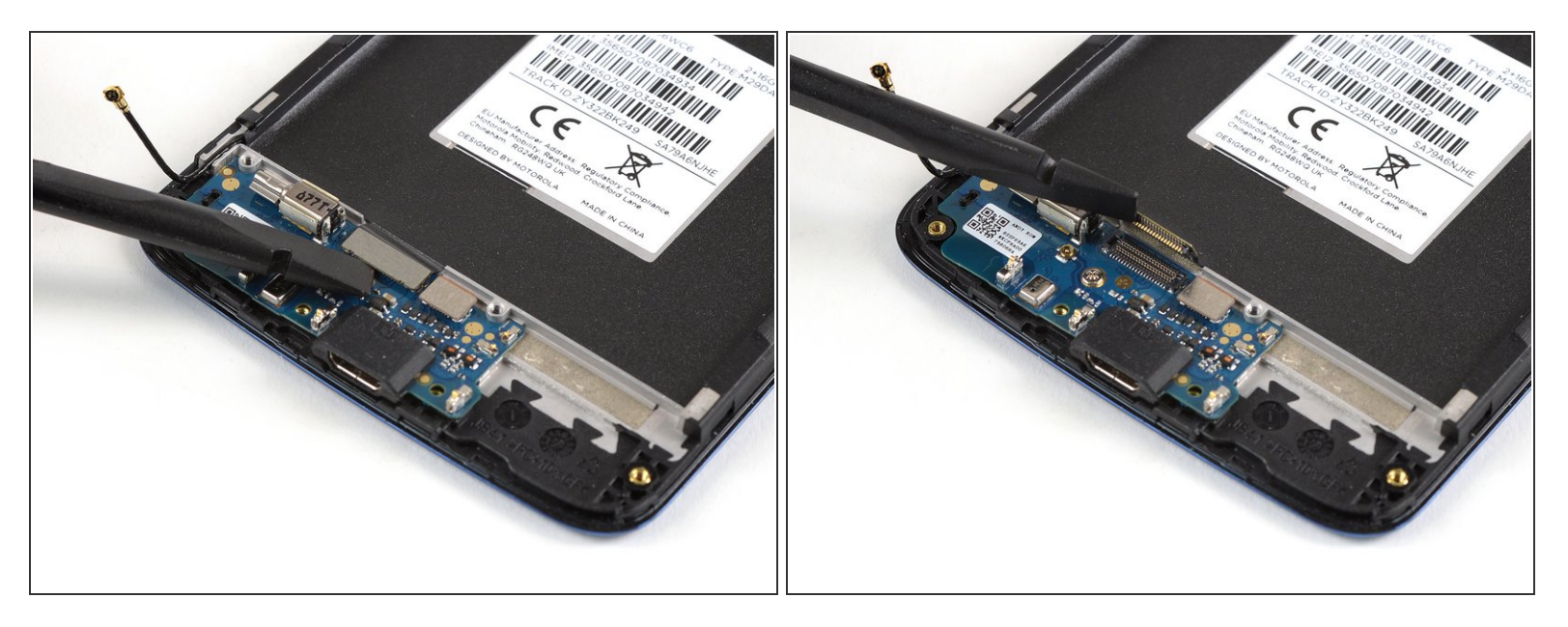

• Usa el borde un de spudger para levantar y desconectar el cable flexible de interconexión.

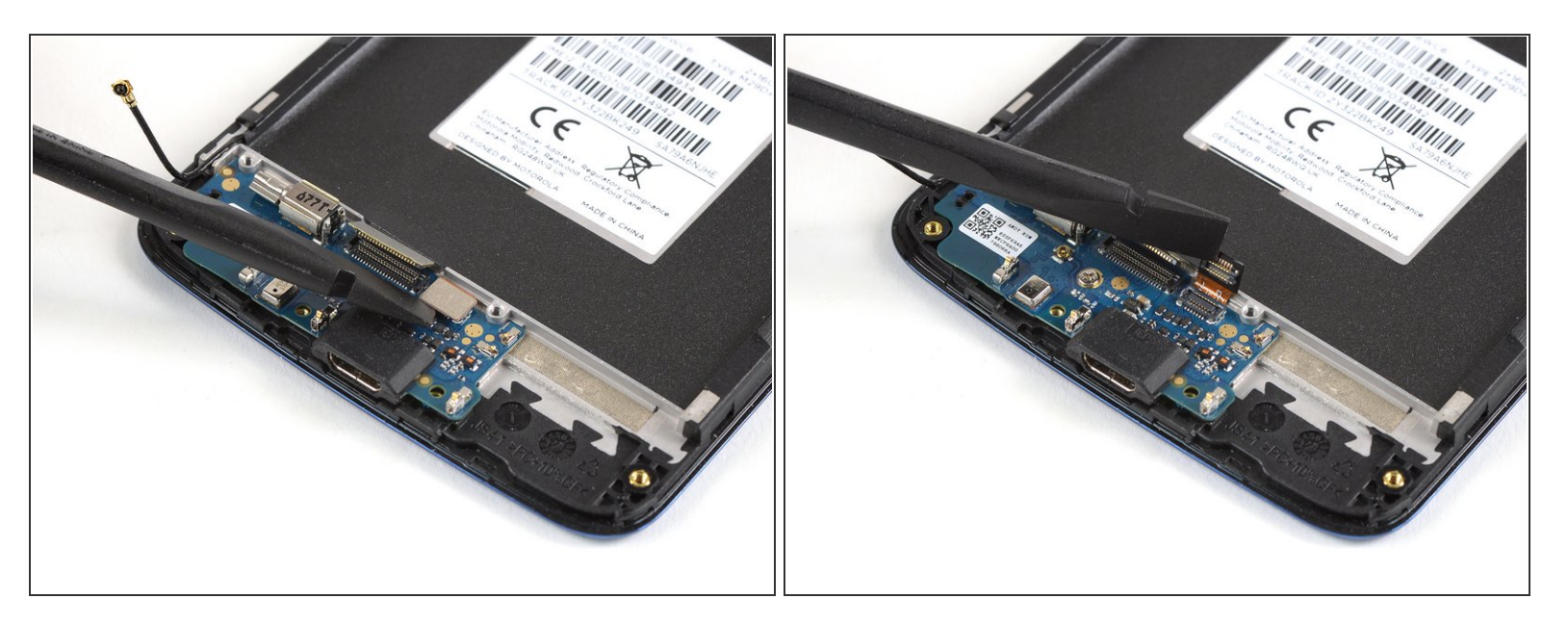

 Usa el borde de un spudger para levantar y desconectar el cable flexible del sensor de huella digital.

# Paso 21

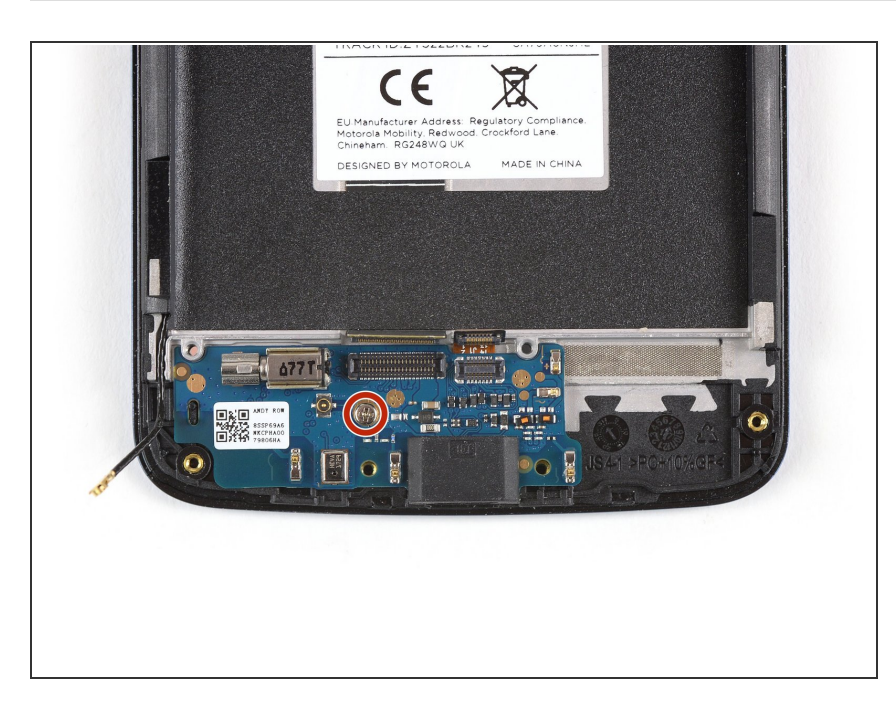

 Remueve el tornillo Phillips #00 (2.9 mm de largo).

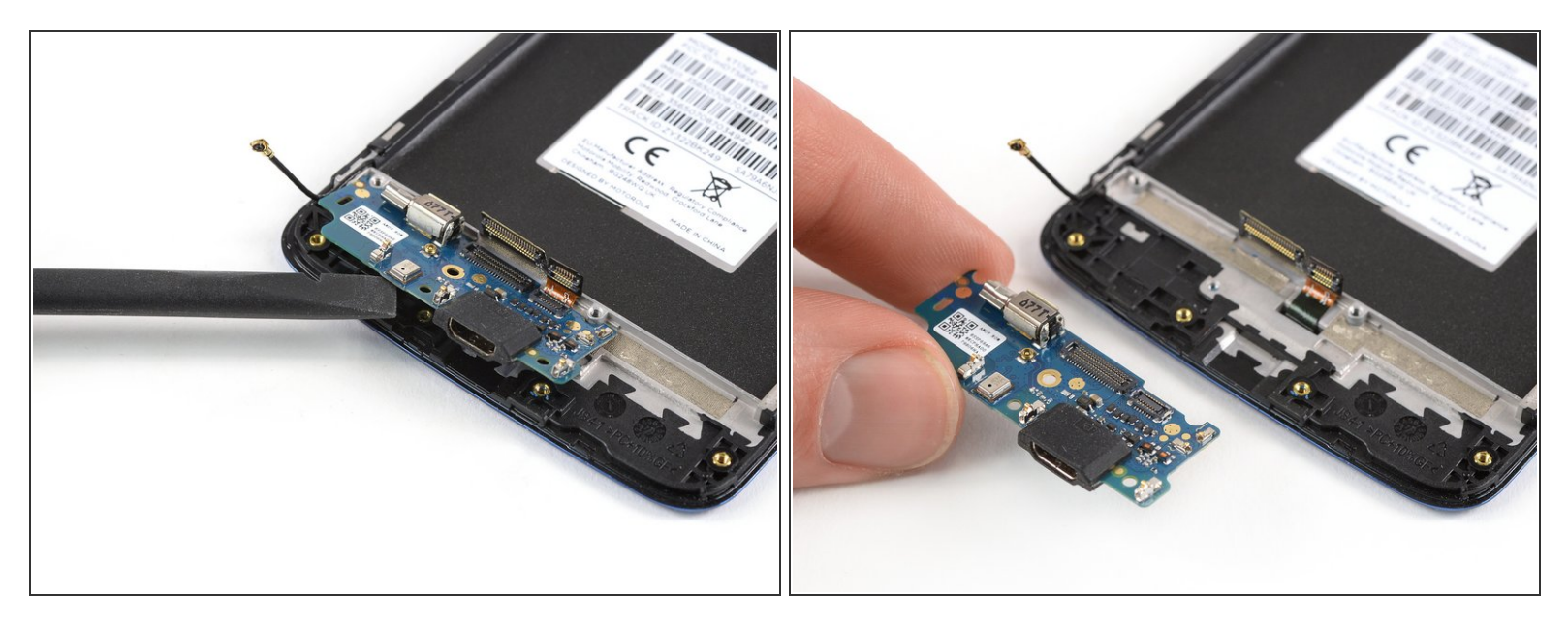

- Aplica el borde de un spudger en el extremo inferior de la placa de carga y levántala.
- Remueve la placa de carga.

#### Paso 23 — Altavoz auricular

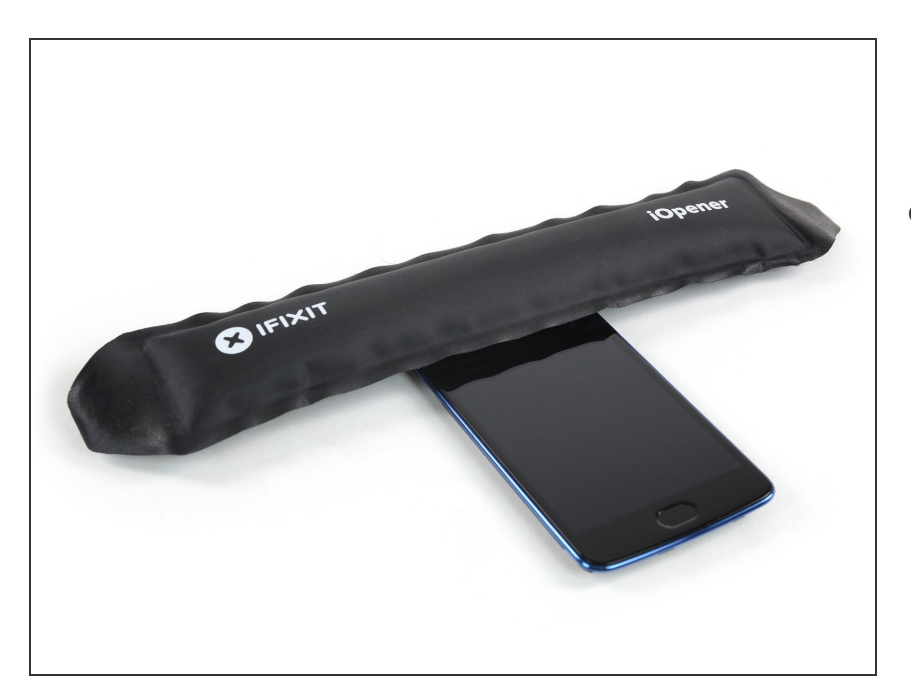

 Aplica un iOpener calentado durante al menos un minuto en la parte superior de la pantalla para ablandar el adhesivo por debajo del altavoz auricular.

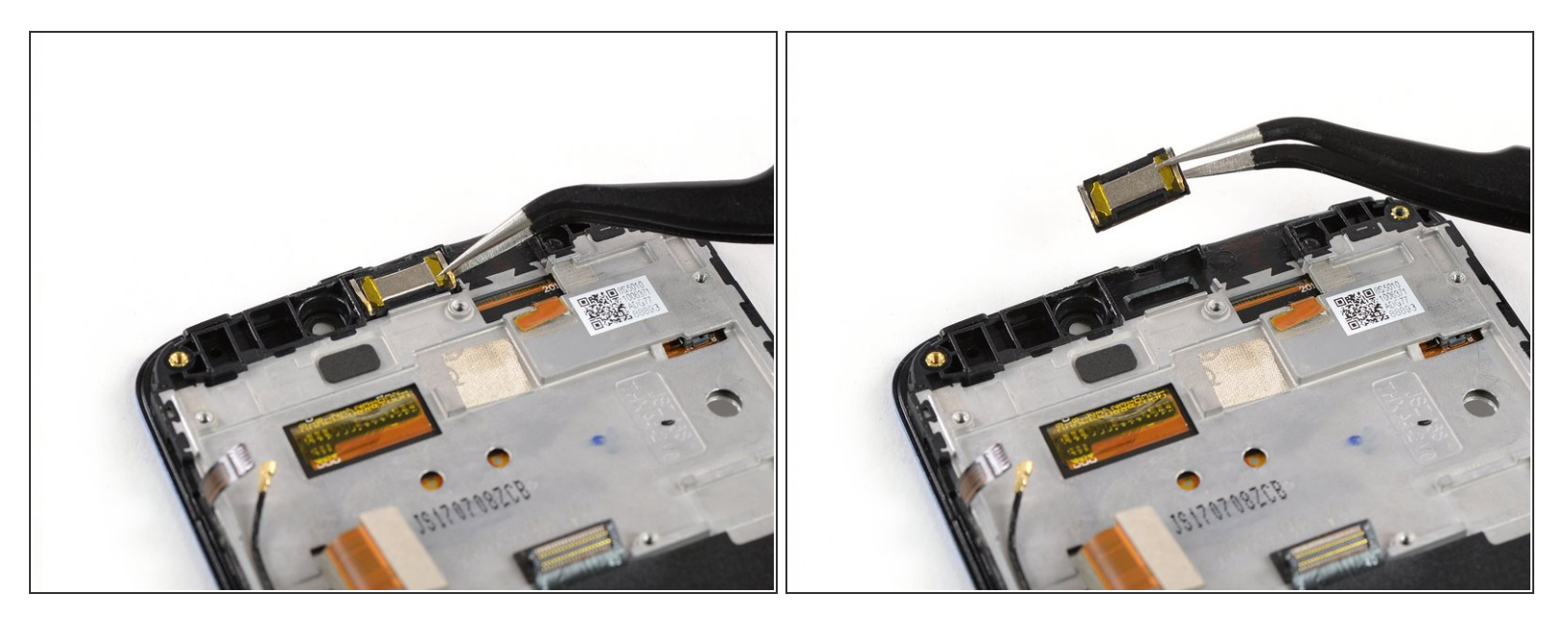

- Usa un par de pinzas para levantar el altavoz auricular de su recoveco y remuévelo.
- Al volver a ensamblar tu dispositivo, asegúrate de orientar correctamente el altavoz auricular de manera que los contactos dorados apunten hacia fuera del borde superior.

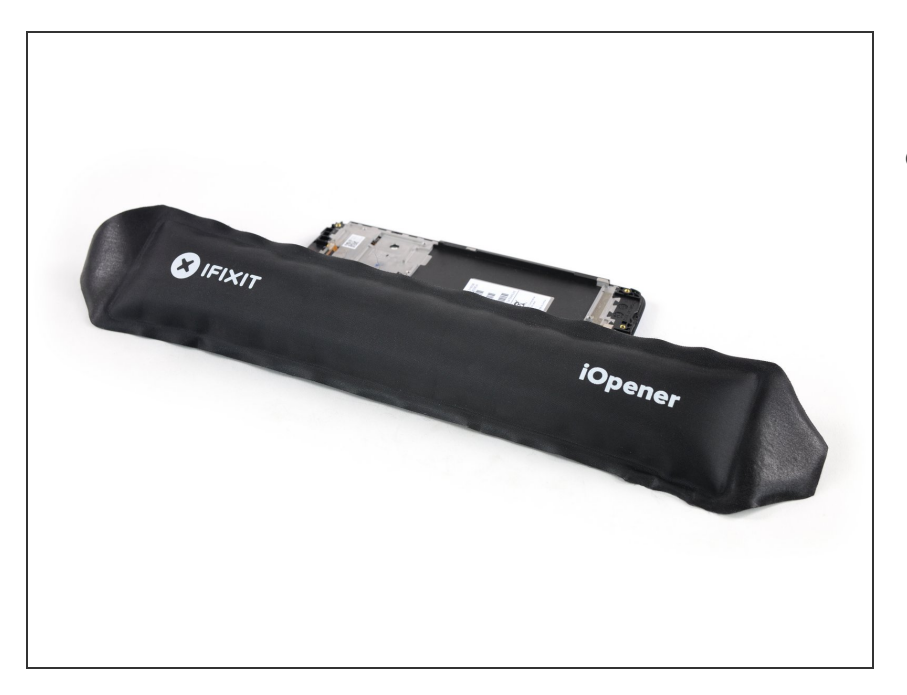

#### Paso 25 — Ensamblaje de la pantalla

 Aplica un iOpener calentado al borde izquierdo del teléfono durante 30 segundos para ablandar el adhesivo debajo de la unidad de botón de volumen y encendido.

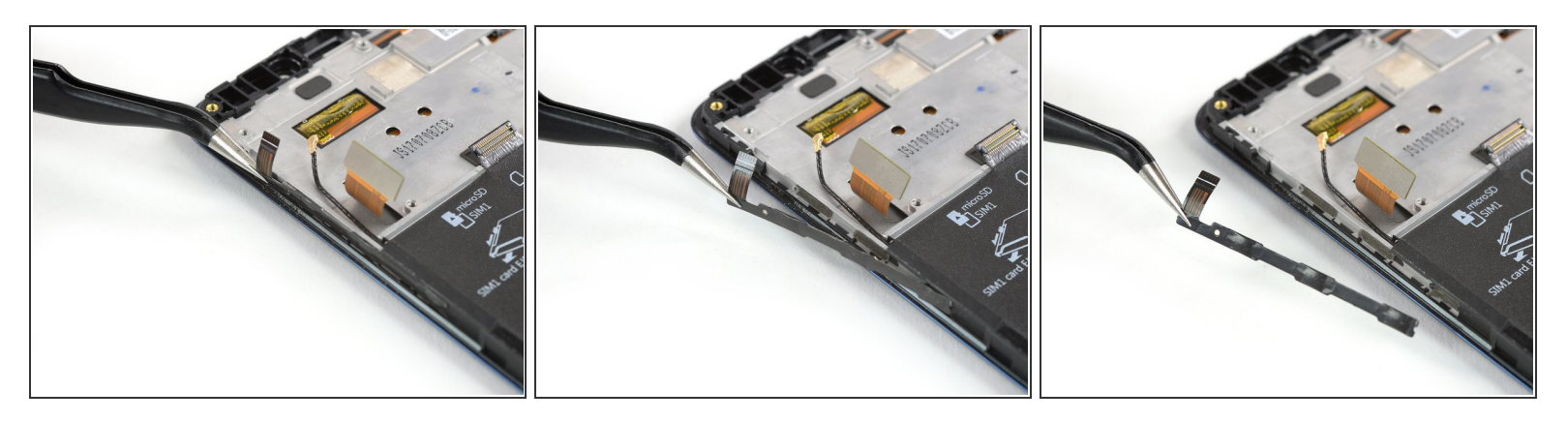

- Usa un par de pinzas para despegar con cuidado la unidad del botón de volumen y el botón de encendido del borde izquierdo del teléfono.
- Remueve la unidad del botón del volumen y el botón de encendido.

#### Paso 27

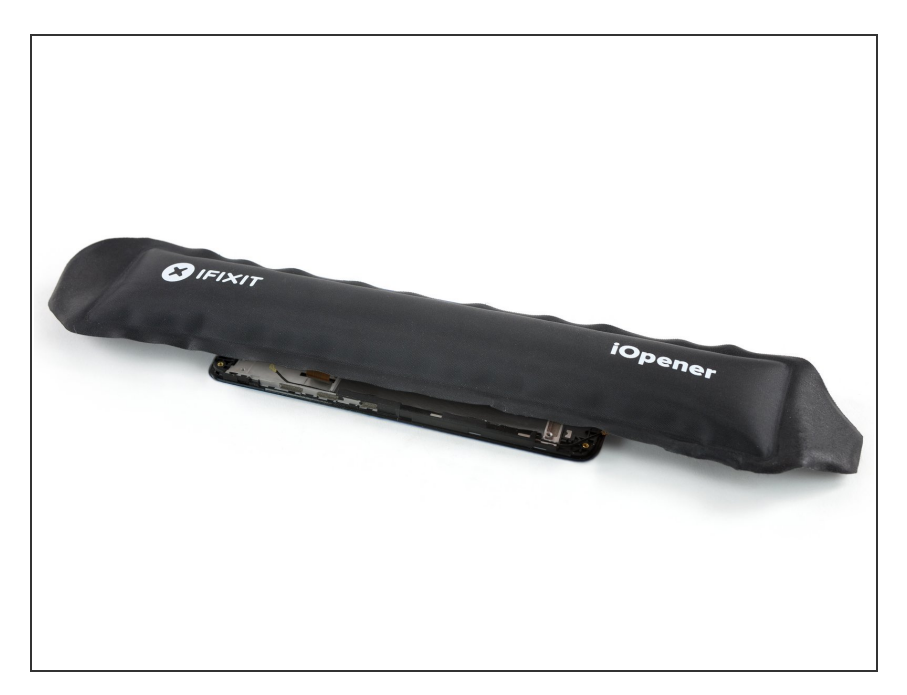

 Aplica el iOpener durante dos minutos en la cinta adhesiva negra que cubre la antena y el cable de interconexión.

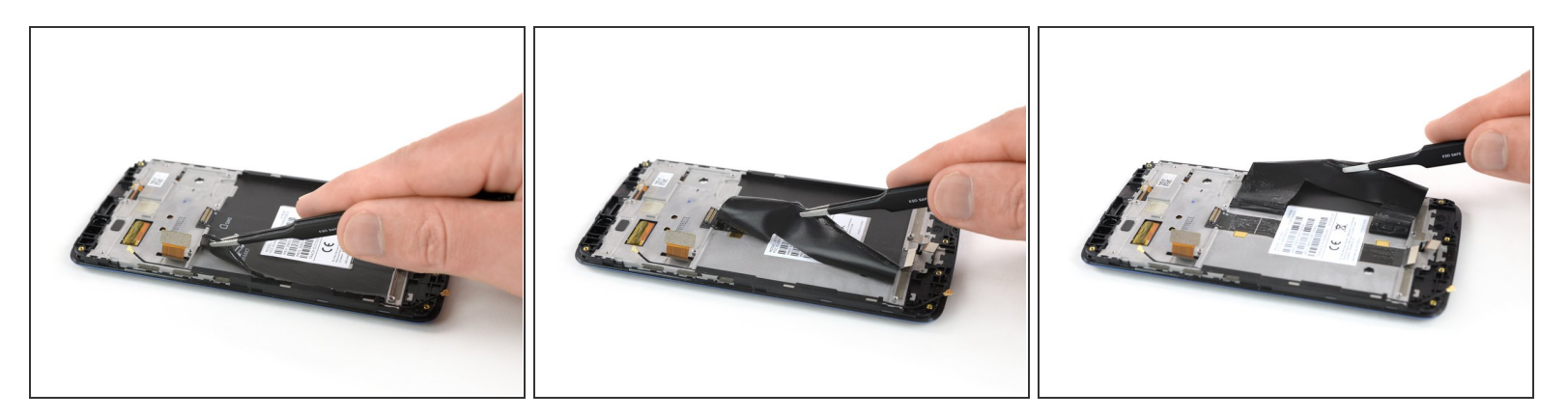

 Utiliza un par de pinzas para despegar suavemente la cinta adhesiva de la antena y el cable de interconexión y apártalo del camino.

Paso 29

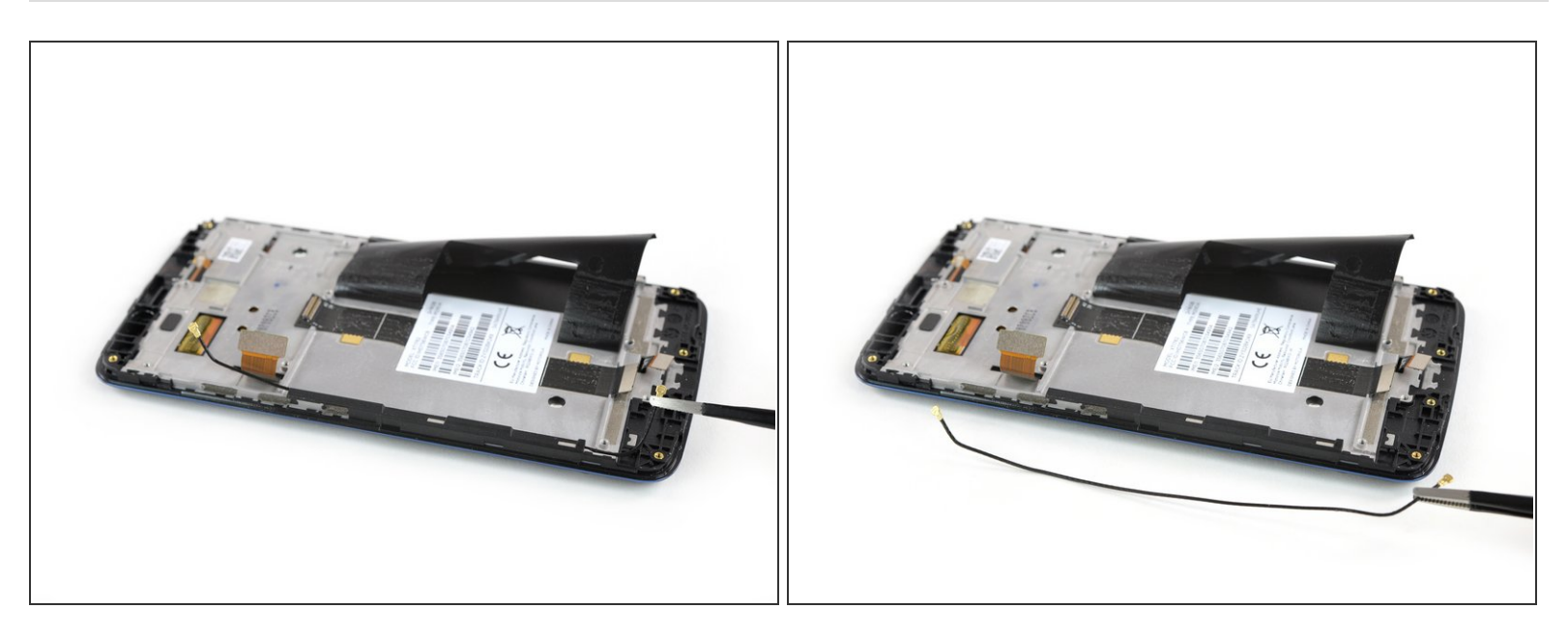

- Utiliza un par de pinzas para enhebrar el cable de la antena y sacarlo de su ruta.
- Remueve el cable de la antena.

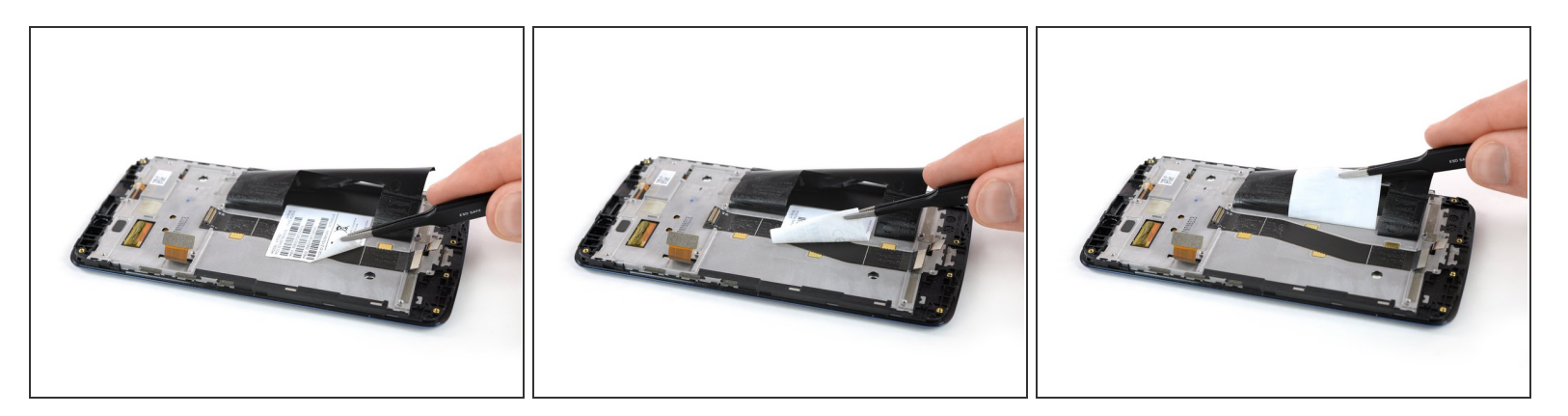

- Utiliza un par de pinzas para despegar suavemente la etiqueta del producto del cable de interconexión.
  - (i) En caso de que no puedas quitar la etiqueta adhesiva o que empiece a despegarse puedes volver a aplicar un iOpener para aflojar el adhesivo.

#### Paso 31

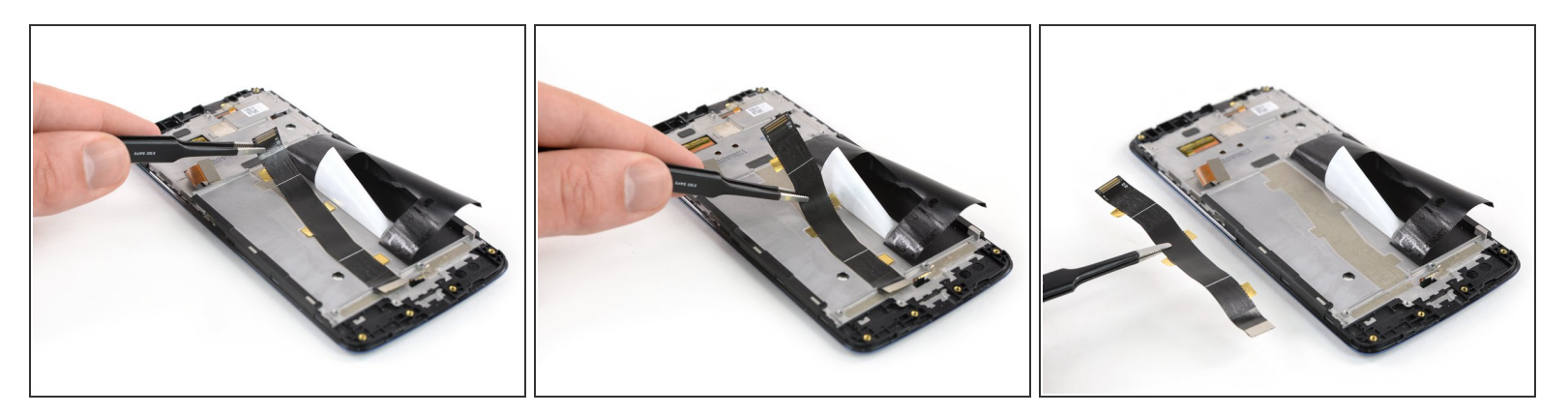

- Usa un par de pinzas para tomar y despegar con cuidado el cable flexible de interconexión.
- Remueve el cable flexible de interconexión.

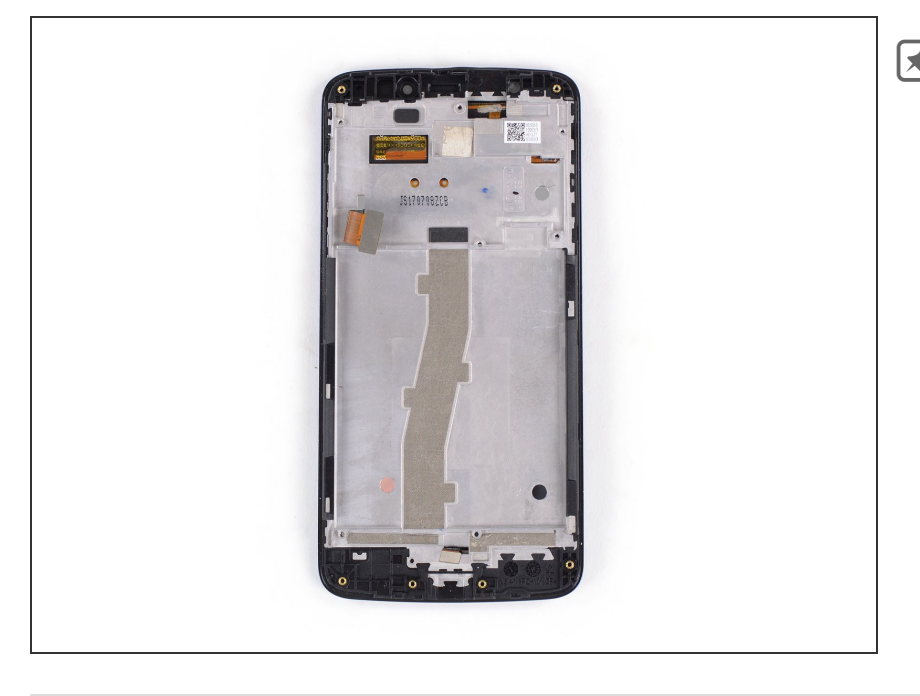

Antes de volver a ensamblar la parte de repuesto, comprueba si hay otros componentes que puedan necesitar ser transferidos.

Si es posible, enciende el teléfono y prueba tu reparación antes de instalar el nuevo adhesivo y volver a sellar el teléfono.

Para volver a ensamblar el dispositivo, sigue estas instrucciones en orden inverso.

¿La reparación no salió según lo planeado? Consulta nuestra <u>comunidad de respuestas</u> para obtener ayuda para la resolución de problemas.

Lleva tus desechos electrónicos a un centro de reciclaje certificado.